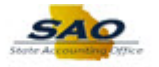

## **Opening Encrypted Emails**

| Step | Action                                                                                                    |
|------|----------------------------------------------------------------------------------------------------|
| 1.   | Begin by clicking on the <b>drop-down arrow</b> next to the message.html attachment.                                                                                                    |
|      | message.html       89 KB       Click [Open].                                                                                                    |
| 2.   | Click [Open] from Opening Mail Attachment dialog box.                                                                                                    |
|      | File       Message       Help       Attachments       Image: Computer         Open       Ouck       Remove       Save at Computer       Save to Could       Select       Open         Actions       Save to Computer       Save to Could       Select       Open       Message         Actions       Save to Computer       Save to Could       Select Copy       Show         Message       Message       Message       Message         Output       The method on this message is draph       Open implication       True 3/31/2020 339 PM         Output       True at attachment message.html from Test SADEMCRYFT - Message       True 3/31/2020 339 PM         Output       True attachment message.html from Test SADEMCRYFT - Message       True 3/31/2020 339 PM         Output       The early on the attachment (message.html) from Test SADEMCRYFT - Message       True 3/31/2020 339 PM         Output       To been youtput message       To use and open the attachment (message.html) from Test SADEMCRYFT - Message         Save and open the attachment (message.html), and figin in using the following email address: Janedood       Adways ask before opening this type of file         Save and open the attachments are for the sole use of the intended recipient or recipients and may contain confidential information. If you have received this email in error, please notify the sender and dietet this message. |
| 3.   | Click [Use a one-time passcode].                                                                                                    |

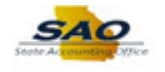

| Step | Action                                                                                                    |
|------|----------------------------------------------------------------------------------------------------|
| 4.   | Return to your <b>Email</b> to retrieve the one-time passcode.                                                                                                    |
|      | <b>Note:</b> If the one-time passcode email does not appear in your Inbox, confirm other mailbox folder locations i.e. Spam, Other or Junk Email.                                                                                                    |
|      | Your one-time passcode to view the message         Microsoft Office 365 Message Encryption          Image: To the pass of the pass of the pass of the organization. The pass of the pass of the pass of |
|      | Return to the Encrypted Message dialog box.                                                                                                    |
| 5.   | Type the code in the One-time passcode field.                                                                                                    |
| 6    | Click [Continue].                                                                                                    |
| 6.   | Open the appropriate browser application.                                                                                                    |
| 7.   | Enter your <b>[User ID]</b> and temporary password in the <b>[Password]</b> field (as indicated on the email).<br>Click the <b>[Sign In]</b> button.                                                                                                    |